# A PREGLED POSTOPKOV IN UKAZOV

#### A.1 OSNOVNI NIVO

| Postopek – aktivnost                                                                                                    | Ukaz                                  | Tipke    |
|----------------------------------------------------------------------------------------------------|---------------------------------------|----------|
| PREHOD V OKOLJA                                                                                                    |                                       |          |
| Prehod v okolje evidence članov                                                                                                    |                                       |          |
| VPIS ČLANA                                                                                                    |                                       |          |
| Dodelitev vpisne številke:                                                                                                    |                                       |          |
| <ul> <li>sedemmestno vpisno številko dodelimo novemu članu<br/>sami (Vpisna številka člana:)<sup>1</sup></li> </ul>                                                                                        | NEW <vpisna člana="" št.=""></vpisna> | PF 1 KP2 |
| • Programsko se določi številka, ki je za l višja od doslej<br>izbrane najvišje vpisne številke, ne glede na to, ali je le-ta<br>dodeljena kateremu članu ali pa je še prosta (Vpisna<br>številka člana:). | NEW *                                 | PF 1 KP2 |
| <ul> <li>Programsko se določi najnižja prosta številka (Vpisna<br/>številka člana:).</li> </ul>                                                                                                    | NEW <                                 | PF 1 KP2 |
| VPIS ODDELKA                                                                                                    |                                       |          |
| Dodelitev vpisne številke:                                                                                                    |                                       |          |
| Vpišemo dvomestno številko oddelka. V bazo podatkov o<br>članih lahko vpišemo samo tiste oddelke, ki smo jih<br>predhodno definirali v lokalnem šifrantu CODE 301<br>(Številka oddelka:)                   | NEW/DEP <št. oddelka>                 |          |

<sup>&</sup>lt;sup>1</sup> Besedilo, ki je pri opisu postopka zapisano v oklepaju in ležeče, se izpiše takrat, ko uporabimo za izvedbo postopka ukazne tipke ali ko vpišemo samo ukaz (brez ukazne zahteve).

| Postopek – aktivnost                                                                                                    | Ukaz                                                                                                    | Tipke     |
|----------------------------------------------------------------------------------------------------|----------------------------------------------------------------------------------------------------|-----------|
| SPREMINJANJE PODATKOV O ČLANU                                                                                                    |                                                                                                    |           |
| Že vpisanega člana izberemo z vpisom njegove vpisne<br>številke (Vpisna številka člana:)                                                                            | EDIT <vpisna člana="" št.=""></vpisna>                                                                                                    | PF 1 KP 1 |
| SPREMINJANJE PODATKOV O ODDELKU                                                                                                    |                                                                                                    |           |
| Že vpisani oddelek izberemo z vpisom dvomestne številke oddelka (Številka oddelka:).                                                                                | EDIT/DEP <št. oddelka>                                                                                                    |           |
| <u>Prehod v okolje izposoje gradiva</u>                                                                                                    |                                                                                                    |           |
| IZBIRA ČLANA ZA POSTOPKE IZPOSOJE                                                                                                    |                                                                                                    |           |
| • Člana izberemo z vpisom njegove vpisne številke. Če je<br>član oddelek, je vpisna številka tudi sedemmestna (št.<br>oddelka dopolnimo z 00000) (Član:).           | MEMBER <vpisna člana="" št.=""></vpisna>                                                                                                    | PF4 KP2   |
| • Člana najprej poiščemo z ukazom <i>SELECT</i> ali<br><i>SEARCH</i> (Išči:), nato pa ga izberemo z vpisom<br>zaporedne številke iz seznama (Izbira:)               | SELECT <priimek ime=""><br/>SELECT <priimek*><br/>SELECT <območje številk=""><br/>SELECT <iskalna predpona<br="">=iskalni pojem&gt;</iskalna></območje></priimek*></priimek> | PF4 KP3   |
| • Pred iskanjem lahko pregledamo pojme, ki so v bazi podatkov o članih (Iskalni indeks:), izberemo pojem in nato poiščemo člana z ukazom <i>SELECT</i> .            | EXPAND<br>EXPAND <iskalna predpona=""><br/>EXPAND <iskalna predpona<br="">=iskalni pojem&gt;</iskalna></iskalna>                                                             | KP7       |
| <u>Prehod v okolje kataloga</u>                                                                                                    |                                                                                                    |           |
| ISKANJE GRADIVA PO ISKALNIH PREDPONAH                                                                                                    |                                                                                                    |           |
| Po potrditvi ukaza poiščemo gradivo v katalogu s pomočjo<br>iskalnih predpon (dvočrkovne oznake polj, ki nastopajo v<br>zapisu), za katerimi vpišemo iskalne pojme. | CATALOGUE                                                                                                    | PF1 KP0   |
| ISKANJE GRADIVA PO SIGNATURI                                                                                                    |                                                                                                    |           |
| Po potrditvi ukaza poiščemo gradivo v katalogu po signaturi.                                                                                                    | SIGNATURE                                                                                                    | PF4 KP0   |
| <u>Prehod v okolje evidentiranja in poravnave terjatev</u>                                                                                                    |                                                                                                    |           |
| Vnesemo ukaz oz. pritisnemo tipko in vnesemo vpisno<br>številko člana (Vpisna številka člana:).                                                                     | ACCOUNT <vpisna člana="" št.=""></vpisna>                                                                                                    | KPO       |
| <u>Prehod v drug oddelek</u>                                                                                                    |                                                                                                    |           |
| Ukaz omogoča hiter prehod v drug oddelek.                                                                                                    | DEP                                                                                                    | KP3       |

| Postopek – aktivnost                                                                                                    | Ukaz                                                                                                    | Tipke   |
|----------------------------------------------------------------------------------------------------|----------------------------------------------------------------------------------------------------|---------|
| Vrnitev v matični oddelek                                                                                                    |                                                                                                    |         |
| Ukaz omogoča vrnitev v matični oddelek, če smo predhodno izbrali drug oddelek z ukazom <i>DEP</i> .                                                                                                    | HOME                                                                                                    |         |
| <u>Prehod v okolje podatkov za obveščanje</u>                                                                                                    |                                                                                                    |         |
| Preidemo v okolje, kjer lahko določamo nastavitve za<br>obveščanje članov (e-pošta; št. mobilnega telefona, SMS;<br>uporabniško geslo za OPAC), vrste obvestil (obvestilo o<br>poteku rezervacije; prispelem rezerviranem gradivu;<br>skorajšnjem poteku roka izposoje itd.) in načine obveščanja<br>(e-pošta, SMS-obvestila). | NOTIFY <vpisna člana="" št.=""></vpisna>                                                                                    | PF3     |
| ISKANJE ČLANOV                                                                                                    |                                                                                                    |         |
| ISKANJE PO PRIIMKU IN IMENU                                                                                                    |                                                                                                    |         |
| Člana poiščemo tako, da vpišemo njegov priimek in ime<br>(priimek lahko krajšamo z znakoma "*" in "?")(Išči:).                                                                                                    | SELECT <priimek ime=""><br/>SEARCH <priimek ime=""></priimek></priimek>                                                     | PF4 KP3 |
| ISKANJE PO OBMOČJU VPISNIH ŠTEVILK                                                                                                    |                                                                                                    |         |
| Izpišemo osnovne podatke o članih, ki imajo vpisne številke<br>v podanih mejah (Išči:).                                                                                                    | SELECT <od-do><br/>SEARCH <od-do></od-do></od-do>                                                                           | PF4 KP3 |
| ISKANJE PO ISKALNIH PREDPONAH                                                                                                    |                                                                                                    |         |
| Člane poiščemo s pomočjo iskalnih predpon (dvočrkovne<br>oznake polj, ki nastopajo v zapisu o članu), za katerimi<br>vpišemo iskalne pojme. Če je iskalnih pojmov več, moramo<br>med njih postaviti logične operatorje OR, AND ali NOT<br>(Išči:).                                                                             | SELECT <iskalna predpona<br="">=iskalni pojem&gt;<br/>SEARCH <iskalna predpona<br="">=iskalni pojem&gt;</iskalna></iskalna> | PF4 KP3 |
| PREGLED POJMOV V BAZI PODATKOV O ČLANIH                                                                                                    |                                                                                                    |         |
| Ukaz omogoča pregled pojmov, ki se nahajajo v bazi<br>podatkov o članih in izbiro posameznega pojma.<br>Uporabljamo ga pred izbiro članov z ukazom <i>SELECT</i> .                                                                                                    | EXPAND<br>EXPAND <iskalna predpona=""><br/>EXPAND <iskalna predpona<br="">=iskalni pojem&gt;</iskalna></iskalna>            | KP7     |
| IZPIS ISKALNIH PREDPON ZA PODATKE O ČLANU                                                                                                    |                                                                                                    |         |
| Izpišemo iskalne predpone in pomen polj za podatke o članu.                                                                                                    | ?FIELDS                                                                                                    | PF2     |
| V seznamu lahko poiščemo posamezne iskalne predpone<br>(Poišči:) in jih izberemo s tipko Return.                                                                                                    |                                                                                                    | PF1 PF3 |
| DOLOČITEV MEJE ISKANJA ZAPISOV                                                                                                    |                                                                                                    |         |
| Pred iskanjem članov z ukazom <i>SELECT</i> lahko<br>omejimo iskanje zapisov v bazi podatkov o članih. Privzeta<br>omejitev je 2000 članov. To vrednost lahko tudi povečamo<br>(na največ 100000 članov)                                                                                                    | SET LIMIT <meja iskanja=""></meja>                                                                                          |         |

Dodatek A

| Postopek – aktivnost                                                                                                    | Ukaz                                                                                                | Tipke   |
|----------------------------------------------------------------------------------------------------|----------------------------------------------------------------------------------------------------|---------|
| IZPIS PODATKOV O ČLANIH                                                                                                    |                                                                                                    |         |
| IZPIS PODATKOV O ČLANIH NA ZASLON                                                                                                    |                                                                                                    |         |
| Na zaslon lahko izpišemo podatke o članih, ki smo jih<br>izbrali z zadnjim ukazom <i>SELECT</i> (ali <i>SEARCH</i> ). Ukaz<br><i>DISPLAY</i> dopolnimo z območjem zadetkov in/ali izpisnim<br>formatom. Območje lahko sestavljajo številke posameznih<br>zadetkov in/ali intervali zadetkov. | DISPLAY<br>DISPLAY <območje><br/>DISPLAY <območje>,<ime<br>formata&gt;</ime<br></območje></območje> |         |
| IZPIS PODATKOV O ČLANIH NA LOKALNI<br>TISKALNIK                                                                                                    |                                                                                                    |         |
| Na lokalni tiskalnik lahko izpišemo podatke o članih, ki smo<br>jih izbrali z zadnjim ukazom <i>SELECT</i> (ali <i>SEARCH</i> ).                                                                                                    | PRT<br>PRT <območje><br/>PRT <območje>,<ime<br>formata&gt;</ime<br></območje></območje>             |         |
| IZPIS PODATKOV O ČLANIH NA SISTEMSKI<br>TISKALNIK                                                                                                    |                                                                                                    |         |
| Na sistemski tiskalnik lahko izpišemo podatke o članih, ki<br>smo jih izbrali z zadnjim ukazom <i>SELECT</i> (ali <i>SEARCH</i> ).                                                                                                    | SYSPRT<br>SYSPRT <območje><br/>SYSPRT <območje>,<ime<br>formata&gt;</ime<br></območje></območje>    |         |
| IZPIS POSAMEZNE NALEPKE                                                                                                    |                                                                                                    |         |
| Na lokalni tiskalnik lahko izpišemo nalepko z osnovnimi<br>podatki o članu (vpisna številka ter priimek in ime). Nalepko<br>nalepimo na člansko izkaznico (Vpisna številka<br>člana:).                                                                                                    | ETI <vpisna člana="" št.=""></vpisna>                                                               | PF4 KP. |
| SHRANJEVANJE VPISNIH ŠTEVILK ČLANOV V<br>DATOTEKO VPISNIH ŠTEVILK                                                                                                    |                                                                                                    |         |
| Shranimo vpisne številke enega ali več članov v datoteko vpisnih številk.                                                                                                    | PUTEN                                                                                               |         |
| TISKANJE NALEPK IZ DATOTEKE VPISNIH ŠTEVILK                                                                                                    |                                                                                                    |         |
| Natisnemo nalepke, ki smo jih shranili v datoteko vpisnih<br>številk z ukazom <i>PUTEN</i> .                                                                                                    | ETI/FILE                                                                                            |         |
| BRISANJE DATOTEKE VPISNIH ŠTEVILK                                                                                                    |                                                                                                    |         |
| Zbrišemo datoteko vpisnih številk, ki smo jo pripravili z ukazom <i>PUTEN</i> .                                                                                                    | RESET FILE                                                                                          |         |

| Postopek – aktivnost                                                                                                    | Ukaz                                                                                             | Tipke |
|----------------------------------------------------------------------------------------------------|--------------------------------------------------------------------------------------------------|-------|
| Oblikovanje izpisne liste                                                                                                    |                                                                                                  |       |
| IZPISOVANJE GLAVE                                                                                                    |                                                                                                  |       |
| Pred izpisom podatkov o članih na zaslon ali na tiskalnik<br>lahko definiramo besedilo, ki se izpiše kot glava seznama.                                                                                                  | HEAD <"besedilo glave">                                                                          |       |
| DEFINIRANJE IZPISNEGA FORMATA                                                                                                    |                                                                                                  |       |
| Pred izpisom podatkov o članih lahko določimo izpisni<br>format. Izberemo ga med že definiranimi ali definiramo<br>svojega.                                                                                              | FORMAT<br>FORMAT <ime formata=""><br/>FORMAT <lastna definicija<br="">formata&gt;</lastna></ime> |       |
| POLJUBNA RAZVRSTITEV ČLANOV                                                                                                    |                                                                                                  |       |
| Zapisi s podatki o izbranih članih so urejeni rastoče po<br>vpisnih številkah članov. Drugačen vrstni red definiramo<br>z ukazom SORT in določili.                                                                       | SORT <območje <br="" zapisov="">iskalne predpone za člane&gt;</območje>                          |       |
| VZDRŽEVANJE VSEBINE OBRAZCEV ZA<br>OPOMINE, IZDELAVA IN BRISANJE OPOMINOV                                                                                                    |                                                                                                  |       |
| VZDRŽEVANJE VSEBINE OBRAZCEV ZA OPOMINE                                                                                                    |                                                                                                  |       |
| Preidemo v okolje vzdrževanja obrazcev za opomine, kjer<br>lahko pripravljamo nove obrazce za opomine,<br>vzdržujemo vsebino že obstoječih obrazcev ali brišemo<br>obrazce opominov.                                     | EDIT OVERDUE                                                                                     |       |
| IZDELAVA OPOMINOV                                                                                                    |                                                                                                  |       |
| Opomine izdelujemo za člane, ki imajo pri svojih podatkih<br>indikator opominov postavljen na 1 in so prekoračili rok<br>izposoje (Želite izdelati opomine (D/N)?). Za<br>izdelovanje opominov moramo imeti pooblastilo. | OVERDUE<br>OVERDUE HH:MM                                                                         |       |
| Če podamo za ukazom še čas (ure in minute) v formatu<br>HH:MM, se bo postopek izdelave opominov pričel izvajati<br>ob navedenem času.                                                                                    | OVERDUE HH:MM                                                                                    |       |
| V knjižnicah z oddelki lahko izdelamo opomine za vse oddelke ali več oddelkov hkrati.                                                                                                    | <i>OVERDUE/ALL<br/>OVERDUE/ALL HH:MM</i>                                                         |       |
| BRISANJE OPOMINOV                                                                                                    |                                                                                                  |       |
| Brišemo lahko samo nazadnje izdelane opomine (Želite<br>brisati opomine (D/N)?). Za brisanje opominov<br>moramo imeti pooblastilo.                                                                                       | OVERDUE/CLEAR                                                                                    |       |
| V knjižnicah z oddelki lahko brišemo opomine, izdelane na<br>današnji datum, za vse oddelke ali več oddelkov hkrati.                                                                                                    | OVERDUE/CLEAR_ALL                                                                                |       |

I

| Postopek – aktivnost                                                                                                    | Ukaz                                                                            | Tipke    |
|----------------------------------------------------------------------------------------------------|---------------------------------------------------------------------------------|----------|
| PREGLED DATUMOV IZDELANIH OPOMINOV                                                                                                    |                                                                                 |          |
| Izpišemo seznam datumov zadnjih desetih izdelav<br>opominov ter podatka o nazadnje izdelanih ali brisanih<br>opominih (število članov in število izvodov z opomini).                                                                                                    | ?OVERDUE                                                                        |          |
| V knjižnicah z oddelki lahko izpišemo seznam datumov zadnjih petih izdelav opominov za vse oddelke hkrati.                                                                                                    | ?OVERDUE/ALL                                                                    |          |
| NEKATERI POSEBNI POSTOPKI                                                                                                    |                                                                                 |          |
| PRENOS PODATKOV IZ BAZE PODATKOV O<br>ŠTUDENTIH                                                                                                    |                                                                                 |          |
| Na osnovi baze podatkov o študentih, vpisanih na<br>posamezne fakultete univerze, si olajšamo vpis novega<br>člana, če je le-ta študent (redni ali ob delu) in je vpisan na<br>eno od fakultet. Novega člana vpišemo z ukazom <i>COPY</i> ter<br>priimkom in imenom ali številko indeksa. Iz baze študentov<br>se prenesejo nekateri podatki o študentu v bazo podatkov o<br>članih knjižnice. Podatke lahko še dopolnimo, v vsakem<br>primeru pa moramo zapis o novem članu shraniti z ukazom<br><i>SAVE</i> , sicer prenosa ne bo (Priimek in ime oz.<br>identif. št.:). | COPY <priimek ime=""><br/>COPY &lt;številka indeksa&gt;</priimek>               |          |
| NASTAVITEV ŠTEVCA VPISNIH ŠTEVILK                                                                                                    |                                                                                 |          |
| Ukaz inicializira števec vpisnih številk članov. Uporabimo<br>ga po potrditvi ukaza <i>NEW</i> *, če novega člana nismo vpisali<br>(izhod s tipko <b>Esc</b> ).                                                                                                    | RECOUNT                                                                         |          |
| NASTAVITEV ŠTEVCA ZA ISKANJE PROSTIH<br>VPISNIH ŠTEVILK                                                                                                    |                                                                                 |          |
| Določimo začetno vpisno številko (števec), od katere dalje z ukazom <i>NEW</i> < vpisujemo nove člane na neizkoriščenih številkah.                                                                                                    | SET COUNTER <števec>                                                            |          |
| VPOGLED V STANJE GRADIVA                                                                                                    |                                                                                 |          |
| Izpišejo se nekateri bibliografski podatki, inventarna<br>številka in signatura ter – če je gradivo izposojeno – datumi<br>izposoje, podaljšanja in vrnitve, član, ki ima gradivo<br>izposojeno, in morebitne rezervacije (Preglej IN/CN=).                                                                                                    | LOOK                                                                            | PF 1 KP- |
| EVIDENTIRANJE OBISKA                                                                                                    |                                                                                 |          |
| Evidentira se obisk člana, kadar izposoje ali kakšne druge<br>transakcije pri članu ni treba evidentirati (Beleženje<br>obiska člana s številko:).                                                                                                    | VISIT <vpisna številka=""><br/>VISIT <priimek ali="" ime=""></priimek></vpisna> |          |
|                                                                                                    |                                                                                 |          |

\_\_\_\_\_

| Postopek – aktivnost                                                                                                    | Ukaz                                                                                                    | Tipke          |
|----------------------------------------------------------------------------------------------------|----------------------------------------------------------------------------------------------------|----------------|
| Evidentira se obisk člana, ki je prišel v knjižnico samo<br>zaradi dostopa do interneta (Evidentiran dostop do<br>interneta za člana:).                                                          | VISIT/INTERNET <vpisna<br>številka&gt;<br/>VISIT/INTERNET <priimek ali<br="">ime&gt;</priimek></vpisna<br> | <b>PF4 KP1</b> |
| Evidentira se obisk nečlana knjižnice, katerega podatki niso<br>vpisani v bazo podatkov o članih (Ali želite<br>evidentirati obisk nečlana knjižnice<br>(D/N)?)                                  | VISIT/OTHER                                                                                                |                |
| EVIDENTIRANJE IZPOSOJE V ČITALNICI                                                                                                    |                                                                                                    |                |
| Evidentira se izposoja v čitalnici, če knjižnica v ta namen ne<br>uporablja ukaza <i>READINGROOM</i> , pa bi kljub temu želela,<br>da se izposoja v čitalnici upošteva pri statistikah izposoje. | CHECKREAD                                                                                                  |                |
| VRAČANJE GRADIVA BREZ IZBIRE ČLANA                                                                                                    |                                                                                                    |                |
| Kadar želimo vrniti večjo količino gradiva, ki je bilo<br>izposojeno različnim članom, lahko izvedemo postopek<br>vračanja brez izbire člana (Vračanje/brisanje<br>IN/CN=).                      | RETURN                                                                                                    | PF4 KP4        |
| Po razdolžitvi določenega izvoda lahko preidemo v okolje<br>izposoje gradiva pri članu, ki je imel ta izvod izposojen.                                                                           |                                                                                                    | KP4 KP2        |
| VPIS ALI SPREMINJANJE OPOMBE O ČLANU                                                                                                    |                                                                                                    |                |
| Članu lahko vpišemo opombo. Vpis opombe potrdimo s<br>tipko Enter, izhod brez vpisa (ali spreminjanja) opombe pa<br>omogoča tipka Esc (Opomba za člana:).                                        | NOTE/MEMBER <vpisna št.<br="">člana&gt;</vpisna>                                                           | PF 1 KP,       |
| VPIS ALI SPREMINJANJE OPOMBE O GRADIVU                                                                                                    |                                                                                                    |                |
| Za izbrani izvod lahko vpišemo opombo. Vpis opombe<br>potrdimo s tipko Enter, izhod brez vpisa (ali spreminjanja)<br>opombe pa omogoča tipka Esc (Opomba za IN/CN=).                             | NOTE/MATERIAL<br><in cn=""></in>                                                                           | PF4 KP,        |
| PREGLED ZAKLENJENIH ZAPISOV O ČLANIH                                                                                                    |                                                                                                    |                |
| Izpiše se seznam vseh trenutno zaklenjenih zapisov o<br>članih, pri posameznih zapisih pa postopek ter izvajalec<br>postopka in čas zaklepanja.                                                  | ?LOCK                                                                                                    |                |
| ODKLEPANJE ZAKLENJENIH ZAPISOV O ČLANIH                                                                                                    |                                                                                                    |                |
| Odklenemo zapise o članih, ki so zaradi različnih razlogov<br>ostali zaklenjeni (Vpisna številka člana:). Za<br>odklepanje zapisov moramo imeti pooblastilo.                                     | UNLOCK<br>UNLOCK <vpisna člana="" št.=""></vpisna>                                                         |                |

| Postopek – aktivnost                                                                                                    | Ukaz                                                   | Tipke |
|----------------------------------------------------------------------------------------------------|--------------------------------------------------------|-------|
| IZPIS TRENUTNEGA ZNESKA EVIDENTIRANIH<br>PORAVNAV TERJATEV                                                                                                    |                                                        |       |
| Za blagajniško mesto (v odvisnosti od uporabniške šifre)<br>se izpiše znesek evidentiranih poravnanih terjatev v tekočem<br>dnevu.                                                                                                    | ?MONEY                                                 |       |
| OBDELAVA REZERVACIJ                                                                                                    |                                                        |       |
| Pripravimo in izpišemo seznam rezervacij prostega gradiva,<br>ki so jih izvedli člani sami preko spletnega COBISS/OPAC-<br>a ali na njihovo pobudo izposojevalci v segmentu<br>COBISS2/Izposoja. Ukaz omogoča tudi spremljanje<br>preklicev rezervacij gradiva (status <i>O</i> in <i>W</i> ), izvedenih preko<br>spletnega COBISS/OPAC-a.                                         | CHECK/RESERVATION                                      |       |
| PRIPRAVA GRADIVA ZA PREVZEM                                                                                                    |                                                        |       |
| Označimo, da je rezervirano prosto gradivo (status <i>O</i> )<br>pripravljeno, da ga član, ki ga je rezerviral, prevzame.<br>Gradivo dobi status <i>W</i> .                                                                                                    | WAITING                                                |       |
| BRISANJE REZERVACIJ                                                                                                    |                                                        |       |
| Brišemo rezervacije, ki jim je potekel rok veljavnosti oz. aktualnosti.                                                                                                    | ERASE/RESERVATION                                      |       |
| EVIDENTIRANJE POSEBNEGA ČLANSTVA                                                                                                    |                                                        |       |
| Evidentiramo prispevek (donacijo) knjižnici v nedenarni<br>obliki ali posebno članstvo pri izbranem članu iz kakšnega<br>drugega razloga. Denarni prispevek evidentiramo z ukazom<br><i>ACCOUNT</i> .                                                                                                    | EDIT SPM<br>EDIT SPM <vpisna člana="" št.=""></vpisna> |       |
| PAKETNO BRISANJE PODATKOV O NEAKTIVNIH<br>ČLANIH                                                                                                    |                                                        |       |
| Sprožimo postopek paketnega brisanja podatkov o<br>neaktivnih članih. Brišejo se podatki o vseh tistih članih, ki<br>niso obiskali knjižnice že več kot eno leto, so poravnali vse<br>obveznosti do knjižnice ter hkrati nimajo veljavnega<br>članstva že več kot eno leto. Po izvedbi postopka so<br>neaktivni člani trajno in nepovratno izbrisani iz baze<br>podatkov o članih. | <i>DELETE/INACTIVE</i>                                 |       |
| PAKETNO BRISANJE PODATKOV LE O IZBRANIH<br>NEAKTIVNIH ČLANIH                                                                                                    |                                                        |       |
| Brišemo podatke o izbranih neaktivnih članih, ki niso<br>obiskali knjižnice več kot določeno izbrano število let in so<br>poravnali vse obveznosti do knjižnice. Po izvedbi postopka<br>so neaktivni člani trajno in nepovratno izbrisani iz baze<br>podatkov o članih.                                                                                                    | DELETE/INACTIVE_SELECT                                 |       |

| Postopek – aktivnost                                                                                                    | Ukaz           | Tipke |
|----------------------------------------------------------------------------------------------------|----------------|-------|
| SPLOŠNO VELJAVNI UKAZI                                                                                                    |                |       |
| NASTAVITEV DATUMA IZVAJANJA POSTOPKOV                                                                                                    |                |       |
| Datum izvajanja postopkov lahko nastavimo, kadar želimo<br>računalniško zabeležiti določene postopke za nazaj (Datum<br>evidentiranja izposoje:). Vpišemo novi datum in<br>ga potrdimo s tipko Return. Če želimo nastaviti tekoči<br>(današnji) datum, pritisnemo tipko Enter.                       | DATE           |       |
| NASTAVITEV DATUMA POTEKA ČLANSTVA                                                                                                    |                |       |
| Nastavimo datum poteka članstva, ki se bo upošteval kot<br>privzeti datum pri vpisu novih članov oz. podaljšanju<br>članstva za tiste člane, ki imajo v vnosni maski polje <i>Datum</i><br><i>poteka članstva</i> . Za uporabo ukaza je potrebno pooblastilo<br>za ažuriranje parametrov.            | EDIT MSHIPDATE |       |
| AŽURIRANJE LOKALNIH ŠIFRANTOV                                                                                                    |                |       |
| Z urejevalnikom besedil EDT lahko ažuriramo datoteko<br>z lokalnimi šifranti. Številke lokalnih šifrantov za potrebe<br>izposoje morajo biti višje od 300.                                                                                                    | EDIT CODES     |       |
| <u>Parametri za izposojo</u>                                                                                                    |                |       |
| NASTAVITEV ČASOVNIH PARAMETROV                                                                                                    |                |       |
| Preidemo v okolje, kjer nastavimo časovne parametre za vse<br>vrste gradiva. Za spreminjanje potrebujemo pooblastilo za<br>ažuriranje parametrov.                                                                                                    | EDIT TIMEPAR   |       |
| NASTAVITEV CENIKA                                                                                                    |                |       |
| Preidemo v okolje, kjer lahko vpišemo, spreminjamo,<br>brišemo in izpišemo podatke za vse storitve oz. terjatve, ki<br>jih bomo obračunavali. Za ažuriranje potrebujemo<br>pooblastilo za ažuriranje parametrov.                                                                                     | EDIT PRICE     |       |
| NASTAVITEV IZPISNE OBLIKE                                                                                                    |                |       |
| Preidemo v okolje, kjer določimo podatke, ki se bodo<br>izpisali na tiskalnik po poravnavi terjatev ali ob izvedbi<br>ukaza <i>PRTALL</i> : podatki o knjižnici, širina izpisa, višina<br>izpisa, odmik, sporočila in skupine seznamov. Za ukaz<br>potrebujemo pooblastilo za ažuriranje parametrov. | EDIT FORM      |       |
| NASTAVITEV GLAVE IZPISOV                                                                                                    |                |       |
| Določimo poljubno vsebino izpisa v glavi potrdil ob<br>poravnavi terjatev (računov) in ob izvedbi ukaza <i>PRTALL</i>                                                                                                    | EDIT HEADER    |       |

Dodatek A

| Postopek – aktivnost                                                                                                    | Ukaz          | Tipke |
|----------------------------------------------------------------------------------------------------|---------------|-------|
| (zadolžnic), ki nadomesti določene podatke, vpisane z<br>ukazom <i>EDIT FORM</i> . Za ukaz potrebujemo pooblastilo za<br>ažuriranje parametrov.                                                                                                    |               |       |
| NASTAVITEV SEZNAMA PROSTIH DNI                                                                                                    |               |       |
| Preidemo v okolje zaslonskega urejevalnika besedil, kjer<br>določimo dela proste dneve v knjižnici. Za uporabo ukaza<br>potrebujemo pooblastilo za ažuriranje parametrov.                                                                                           | EDIT CALENDAR |       |
| OMEJITEV IZPOSOJE                                                                                                    |               |       |
| Preidemo v okolje zaslonskega urejevalnika besedil, kjer<br>določimo najvišje možno število izposojenih izvodov in<br>število možnih podaljšanj roka izposoje za posamezno<br>skupino članov. Za uporabo ukaza potrebujemo pooblastilo<br>za ažuriranje parametrov. | EDIT LIMITS   |       |
| PODATKI ZA SPLETNI COBISS/OPAC                                                                                                    |               |       |
| • Določimo parametre (informacije za uporabnike ter<br>omejitve podaljšanj in rezervacij), ki se upoštevajo v<br>spletnem COBISS/OPAC. Za uporabo ukaza<br>potrebujemo pooblastilo za ažuriranje parametrov.                                                        | EDIT OPAC     |       |
| <ul> <li>Določimo, katere vrste obvestil (npr. o poteku<br/>rezervacije, prispelem rezerviranem gradivu itd.) in na<br/>kakšen način (e-pošta, SMS-obvestila) bo knjižnica<br/>omogočila obveščanje svojim članom.</li> </ul>                                       | EDIT NOTIFY   |       |
| INICIALIZACIJA PARAMETRSKIH DATOTEK                                                                                                    |               |       |
| Ti podatki določajo način dela v programu za izposojo. Če<br>se med izvajanjem programa spremeni katera od datotek,<br>uporabimo ukaz <i>INIT</i> za nastavitev podatkov na privzete<br>vrednosti.                                                                  | INIT          |       |
| SPREMINJANJE VREDNOSTI PARAMETROV                                                                                                    |               |       |
| Spreminjamo vrednosti parametrov, od katerih je odvisno delovanje programa.                                                                                                    | SET UP        |       |
| PREGLED PRIVZETIH VREDNOSTI ČASOVNIH<br>PARAMETROV ZA IZPOSOJO                                                                                                    |               |       |
| Privzete vrednosti časovnih parametrov za izposojo<br>so npr. rok izposoje, podaljšanja, rezervacije, roki za<br>posamezne opomine ipd.                                                                                                    | ?PARAMETERS   |       |

\_\_\_\_\_

| Postopek – aktivnost                                                                                                    | Ukaz         | Tipke |
|----------------------------------------------------------------------------------------------------|--------------|-------|
| NASTAVITEV UPORABNIŠKEGA GESLA                                                                                                    |              |       |
| Vsaka dva meseca je zaradi varovanja podatkov treba<br>menjati uporabniško geslo, ki mora biti dolgo najmanj šest<br>znakov              | SET PASSWORD |       |
| <u>Pošiljanje sporočil v sistemu COBISS</u>                                                                                              |              |       |
| POŠILJANJE SPOROČIL PO ELEKTRONSKI POŠTI                                                                                                 |              |       |
| Po prehodu v sistemsko okolje za elektronsko pošto lahko<br>pošiljamo sporočila vsem uporabnikom, ki so priključeni v<br>omrežje DECNET. | MAIL         |       |

# A.2 EVIDENCA ČLANOV

V okolju evidence članov vpisujemo podatke o novih članih ali spreminjamo podatke o že vpisanih članih. V okolje evidence članov preidemo z ukazi *NEW*, *NEW/DEP* (za vpis člana oz. oddelka) in *EDIT*, *EDIT/DEP* (za spreminjanje podatkov o članu oz. oddelku), ki so opisani v prvem delu dodatka (Osnovni nivo).

| Postopek – aktivnost                                                                                                    | Ukaz                            | Tipke          |
|----------------------------------------------------------------------------------------------------|---------------------------------|----------------|
| VPIS KODIRANIH PODATKOV IN IZPIS ŠIFRANTA                                                                                                    |                                 |                |
| Če ne poznamo kode za podatek, lahko izpišemo vsebino<br>šifranta<br>- od začetka šifranta,<br>- od izbrane kode dalje.                                        | CODE                            | PF1 KP0<br>PF2 |
| V šifrantu lahko poiščemo posamezne pojme (iščemo<br>kode po pomenu) (Išči:) in jih izberemo s tipko Return.                                                   |                                 | PF1 PF3        |
| Prekinitev izpisa šifranta omogoča tipka Esc. Če je podatek<br>obvezen in ga želimo pri vpisu preskočiti, se v polje prenese<br>privzeta vrednost iz šifranta. |                                 |                |
| IZBIRA VNOSNE MASKE                                                                                                    |                                 |                |
| Pri vpisu novega člana ali pri spreminjanju podatkov o članu<br>lahko izberemo iz seznama definiranih vnosnih mask drugo.                                      | TYPE<br>TYPE <št. vnosne maske> | PF4 KP-        |
| VPIS ALI SPREMINJANJE OPOMBE O ČLANU                                                                                                    |                                 |                |
| Članu lahko vpišemo opombo. Vpis opombe potrdimo s<br>tipko Enter, izhod brez vpisa (ali spreminjanja) opombe pa<br>omogoča tipka Esc.                         | NOTE/MEMBER                     | PF 1 KP,       |
| VPOGLED V PODATKE O ZAPISU O DOLOČENEM<br>ČLANU                                                                                                    |                                 |                |
| Na zaslon lahko izpišemo datum, čas in uporabniško šifro<br>osebe, ki je zapis o članu kreirala oz. nazadnje spreminjala.                                      | INFO                            | KP.            |
| IZPIS POSAMEZNE NALEPKE ZA ČLANSKO<br>IZKAZNICO                                                                                                    |                                 |                |
| Na lokalni tiskalnik lahko izpišemo nalepko z osnovnimi podatki o članu (vpisna številka ter priimek in ime).                                                  | ETI                             | PF4 KP.        |
| SHRANJEVANJE VPISNIH ŠTEVILK ČLANOV V<br>DATOTEKO VPISNIH ŠTEVILK                                                                                              |                                 |                |
| Vpisno številko člana shranimo v datoteko vpisnih številk.                                                                                                    | PUTEN                           | PF4 KP2        |

| Postopek – aktivnost                                                                                                    | Ukaz                                               | Tipke    |
|----------------------------------------------------------------------------------------------------|----------------------------------------------------|----------|
| SHRANITEV PODATKOV                                                                                                    |                                                    |          |
| Po vpisu novega člana ali po spremembi podatkov o že<br>vpisanem članu shranimo zapis v bazo podatkov.                                                                                                    | SAVE                                               | PF1 KP7  |
| BRISANJE PODATKOV                                                                                                    |                                                    |          |
| Podatke o članu lahko zbrišemo iz baze podatkov samo<br>takrat, kadar član nima (v nobenem oddelku knjižnice)<br>izposojenega, rezerviranega ali kako drugače evidentiranega<br>nobenega izvoda gradiva (Ali želite brisati<br>zapis o članu (D/N)?), evidentiranih terjatev ali<br>vpisane opombe o članu. Za brisanje podatkov o članu<br>potrebujemo pooblastilo.                                                                                                    | DELETE                                             | PF 1 KP4 |
| DODELITEV NOVE VPISNE ŠTEVILKE                                                                                                    |                                                    |          |
| Vpisanemu članu lahko dodelimo novo številko. Le-ta mora<br>biti še prosta, pripadati mora matični knjižnici, v knjižnicah,<br>ki imajo izposojo organizirano po oddelkih, pa matičnemu<br>oddelku. Nove vpisne številke ne moremo dodeliti članom –<br>oddelkom (kategorija 126) in članom, ki imajo izposojeno<br>gradivo v drugih oddelkih. Dokler podatkov o članu (po<br>spremembi vpisne številke) ne shranimo z ukazom <i>SAVE</i> , je<br>član v bazi podatkov še vedno vpisan pod staro številko<br>(Nova številka člana:). | RENAME<br>RENAME <vpisna člana="" št.=""></vpisna> | PF 1 KP2 |
| PREHOD V OKOLJE EVIDENTIRANJA IN<br>PORAVNAVE TERJATEV                                                                                                    |                                                    |          |
| Preidemo v okolje, kjer lahko izvajamo naslednje:<br>evidentiranje terjatev, poravnava terjatev, pregled terjatev,<br>brisanje terjatev, storno poravnave terjatev, dnevni pregled<br>poravnave terjatev in pregled transakcij.                                                                                                    | ACCOUNT                                            | KP0      |
| PREHOD V OKOLJE PODATKOV ZA OBVEŠČANJE                                                                                                    |                                                    |          |
| Preidemo v okolje, kjer lahko nastavljamo podatke za<br>obveščanje članov (e-pošta; št. mobilnega telefona, SMS;<br>uporabniško geslo za OPAC), vrste obvestil (obvestilo o<br>poteku rezervacije; prispelem rezerviranem gradivu;<br>skorajšnjem poteku roka izposoje itd.) in načine obveščanja<br>(e-pošta, SMS-obvestila).                                                                                                    | NOTIFY <vpisna člana="" št.=""></vpisna>           | [PF3]    |

## A.3 IZPOSOJA GRADIVA

V okolju izposoje gradiva izvajamo vse postopke evidentiranja gradiva pri izbranem članu. Člana izberemo z ukazi *MEMBER*, *SELECT* (oz. *SEARCH*) ali *EXPAND*, ki so opisani v prvem delu dodatka (Osnovni nivo).

| Postopek – aktivnost                                                                                                    | Ukaz                                     | Tipke              |
|----------------------------------------------------------------------------------------------------|------------------------------------------|--------------------|
| Pregled evidentiranega gradiva pri članu<br>Poiščemo določeni izvod v seznamu gradiva člana (<br>IN/CN=).                                                                                                    | Išči <i>FIND/INV</i>                     | PF1 PF3            |
| <u>Izposoja gradiva</u>                                                                                                    |                                          |                    |
| IZPOSOJA NA DOM                                                                                                    |                                          |                    |
| • Gradivo izposodimo na dom z vpisom inventar<br>številke ali številke za izposojo (Izposojanj<br>IN/CN=).                                                                                                    | e CIRCULATE                              | KP 1               |
| • Izberemo postopek izposoje na dom (ukaz<br><i>CIRCULATE</i> ) in nato gradivo poiščemo v katalo<br>iskalnih predponah ali po signaturi). Izposodimo<br>vpisom zaporedne številke iz seznama (Izposo<br>izvod=). Postopek izposoje na dom lahko izbe<br>tudi po iskanju v katalogu.                                 | ogu (po<br>o ga z<br>ojanje<br>eremo     | PF1 KP0<br>PF4 KP0 |
| IZPOSOJA V ČITALNICO                                                                                                    |                                          |                    |
| <ul> <li>Gradivo izposodimo v čitalnico z vpisom invent<br/>številke ali številke za izposojo (Čitalnica<br/>IN/CN=).</li> </ul>                                                                                                    | tarne <i>READINGROOM</i>                 | PF4 KP1            |
| <ul> <li>Izberemo postopek izposoje v čitalnico (ukaz<br/><i>READINGROOM</i>) in nato gradivo poiščemo v k<br/>(po iskalnih predponah ali po signaturi). Izposod<br/>z vpisom zaporedne številke iz seznama (Čita<br/>izvod=). Postopek izposoje v čitalnico lahko i<br/>tudi po iskanju v katalogu.     </li> </ul> | katalogu<br>dimo ga<br>lnica<br>izberemo | PF 1 KP0           |
| IZPOSOJA IZ ČITALNICE NA DOM                                                                                                    |                                          |                    |
| Izberemo lahko le gradivo, ki smo ga predhodno izp<br>čitalnico in ima status <i>S</i> (Želite izposoditi<br>dom (D/N)?).                                                                                                    | osodili v S-TO-C<br>na                   | КРб                |

| Postopek – aktivnost                                                                                                    | Ukaz                     | Tipke                |
|----------------------------------------------------------------------------------------------------|--------------------------|----------------------|
| MEDODDELČNA IZPOSOJA                                                                                                    |                          |                      |
| • V matičnem oddelku izberemo oddelek (z ukazom<br><i>MEMBER</i> in vpisno številko oddelka) in mu nato<br>izposodimo posamezne izvode z vpisom inventarne<br>številke ali številke za izposojo (Izposojanje<br>IN/CN=). V gostiteljskem oddelku izposojamo gradivo<br>članom na enak način kot v matičnem oddelku.        | CIRCULATE                | KP 1                 |
| • Če matični oddelek nima avtomatizirane izposoje,<br>izvršimo transakcijo medoddelčne izposoje v oddelku,<br>ki si gradivo izposodi.                                                                                                    | CIR/DEP                  |                      |
| <b>Opozorilo:</b> Ukaz vpišemo na osnovnem nivoju ( <i>Medoddelčna izposoja iz oddelka</i> ).                                                                                                    |                          |                      |
| • Postopek vračanja gradiva v matični oddelek izvedemo v matičnem oddelku.                                                                                                    | RETURN/CURRENT<br>RETURN | PF1 KP4<br>PF4 KP4   |
| • V oddelek brez avtomatizirane izposoje vrnemo gradivo iz oddelka, ki si ga je medoddelčno izposodil.                                                                                                    | RETURN/DEP               |                      |
| <b>Opozorilo</b> : Ukaz vpišemo na osnovnem nivoju<br>(Vračanje v matični oddelek IN/CN=).                                                                                                    |                          |                      |
| <u>Rezervacije in naročanje gradiva</u>                                                                                                    |                          |                      |
| REZERVACIJE GRADIVA                                                                                                    |                          |                      |
| • Gradivo rezerviramo z vpisom inventarne številke ali<br>številke za izposojo (Rezervacije IN/CN=).                                                                                                    | RESERVE                  | PF1 KP1              |
| • Izberemo postopek rezervacij (ukaz <i>RESERVE</i> ) in nato<br>gradivo poiščemo v katalogu (po iskalnih predponah ali<br>po signaturi). Rezerviramo ga z vpisom zaporedne<br>številke iz seznama (Rezervacija izvod=).<br>Postopek rezervacij lahko izberemo tudi po iskanju v<br>katalogu.                              | CATALOGUE<br>SIGNATURE   | PF 1 KP0<br>PF 4 KP0 |
| REZERVACIJA PROSTEGA IZVODA                                                                                                    |                          |                      |
| • Prosti izvod gradiva rezerviramo z vpisom inventarne<br>številke ali številke za izposojo (Rezervacija<br>prostega izvoda IN/CN=). Rezerviramo lahko<br>samo izvode, ki niso izposojeni.                                                                                                    | ORDER                    | KP2                  |
| • Izberemo postopek rezervacije prostega izvoda (ukaz<br><i>ORDER</i> ) in nato gradivo poiščemo v katalogu (po<br>iskalnih predponah ali signaturi). Rezerviramo ga z<br>vpisom zaporedne številke iz seznama (Rezervacija<br>prostega izvoda IN/CN=). Postopek rezervacije<br>lahko izberemo tudi po iskanju v katalogu. | CATALOGUE<br>SIGNATURE   | PF1 KP0<br>PF4 KP0   |

| Postopek – aktivnost     |                                                                                                    | Ukaz                   | Tipke                |
|--------------------------|----------------------------------------------------------------------------------------------------|------------------------|----------------------|
| RE                       | ZERVACIJA GRADIVA ZA UPORABO V ČITALNICI                                                                                                    |                        |                      |
|                          | <ul> <li>Gradivo rezerviramo za uporabo v čitalnici z<br/>vpisom inventarne številke ali številke za izposojo.<br/>(Rezervacija za čitalnico IN/CN=).</li> </ul>                                                                                                    | ORDERREAD              | PF4 KP5              |
|                          | • Izberemo postopek rezervacije gradiva za uporabo<br>v čitalnici (ukaz ORDERREAD) in nato gradivo<br>poiščemo v katalogu (po iskalnih predponah ali<br>signaturi). Rezerviramo ga z vpisom zaporedne<br>številke iz seznama (Rezervacija v<br>čitalnici za izvod=). Postopek<br>evidentiranja gradiva za uporabo v čitalnici lahko<br>izberemo tudi po iskanju v katalogu. | CATALOGUE<br>SIGNATURE | PF 1 KP0<br>PF 4 KP0 |
| Spi                      | reminjanje datuma vrnitve gradiva                                                                                                    |                        |                      |
| DC                       | DLOČITEV NOVEGA DATUMA VRNITVE                                                                                                    |                        |                      |
| •                        | Po izbiri izvoda (s tipkama in in ) in potrditvi ukaza<br>vpišemo novi datum vrnitve čez prejšnjega in ga<br>potrdimo. Nov datum vrnitve lahko določimo za kateri<br>koli evidentiran izvod (ne glede na njegov status).                                                                                                    | RETDATE                | PF3                  |
| •                        | Vsem izposojenim izvodom naenkrat spremenimo datum vrnitve.                                                                                                    | RETDATE/ALL            |                      |
| •                        | Posameznim izvodom gradiva lahko (ne glede na njihov<br>status) ročno podaljšamo rok izposoje za poljubno<br>število dni, tednov, mesecev ali let (Podaljšano<br>za:).                                                                                                    | PERIOD                 | PF4 PF3              |
| РО                       | DALJŠANJE ROKA IZPOSOJE                                                                                                    |                        |                      |
| Poo<br>izp<br>izb<br>dru | daljšanje roka izposoje posameznega izvoda<br>osojenega, naročenega ali rezerviranega gradiva pri<br>ranem članu (če si naslova tega gradiva še niso rezervirali<br>gi člani). Gradivo izberemo s tipkama 耳 ali 1.                                                                                                    | PROLONG                | PF 1 KP6             |
| Pri<br>izp<br>dru        | izbranem članu podaljšamo rok izposoje hkrati za vse<br>osojene izvode (razen za naslove, ki so jih že rezervirali<br>gi člani).                                                                                                    | PROLONG/ALL            | PF4 KP6              |
| Vr                       | ačanje gradiva                                                                                                    |                        |                      |
| VR                       | AČANJE BREZ ZADRŽKA                                                                                                    |                        |                      |
| •                        | Gradivo (ne glede na njegov status) izberemo iz<br>seznama evidentiranega gradiva s tipkama ↓ ali ↑<br>(npr. Ali želite vrniti to gradivo<br>(D/N)?).                                                                                                    | RETURN/CURRENT         | PF 1 KP4             |

| Postopek – aktivnost                                                                                                    | Ukaz           | Tipke    |
|----------------------------------------------------------------------------------------------------|----------------|----------|
| • Vpišemo inventarno številko gradiva ali številko za izposojo (Vračanje/brisanje IN/CN=).                                                                                                    | RETURN         | PF4 KP4  |
| VRAČANJE Z ZADRŽKOM                                                                                                    |                |          |
| Bralec gradivo sicer vrne, vendar ga obdržimo v njegovi<br>evidenci gradiva zaradi kontrole in morebitnih reklamacij<br>(Zadržano IN/CN=).                                                                                                    | BACK           | PF4 KP2  |
| VRAČANJE V KATEREM KOLI ODDELKU Z<br>AVTOMATIZIRANO IZPOSOJO                                                                                                    |                |          |
| Bralec vrne gradivo v drugem oddelku, kot si ga je<br>izposodil. Vpišemo inventarno številko ali številko za<br>izposojo (Vračanje/brisanje IN/CN=). Program<br>opozori, da bo gradivo vrnjeno v drugem oddelku, kot je<br>bilo izposojeno, ter da ga bo treba čim prej vrniti v matični<br>oddelek. | RETURN         | PF4 KP4  |
| <u>Evidentiranje izgubljenih izvodov gradiva</u>                                                                                                    |                |          |
| Gradivo izberemo iz seznama evidentiranega gradiva s<br>tipkama ↓ ali ↑ (Želite gradivo evidentirati<br>kot izgubljeno (D/N)?).                                                                                                    | LOST           | PF 1 KP2 |
| <u>Vpis ali spreminjanje opomb</u>                                                                                                    |                |          |
| VPIS ALI SPREMINJANJE OPOMBE O ČLANU                                                                                                    |                |          |
| Izbranemu članu vpišemo opombo, jo spremenimo ali<br>zbrišemo. Vpis potrdimo s pritiskom na tipko Enter, izhod<br>brez vpisa (ali spreminjanja) opombe pa omogoča tipka<br>Esc.                                                                                                    | NOTE/MEMBER    | PF 1 KP, |
| <u>Vpis ali spreminjanje opombe o gradivu</u>                                                                                                    |                |          |
| VPIS ALI SPREMINJANJE OPOMBE O GRADIVU,<br>VEZANE NA ČLANA                                                                                                    |                |          |
| Po izbiri izvoda ( ] ali 1) in potrditvi ukaza vpišemo<br>besedilo opombe (Začasna opomba o gradivu:).<br>Vpis potrdimo s tipko Enter, izhod brez vpisa ali<br>spreminjanja opombe pa omogoča tipka Esc. Po vrnitvi<br>izvoda se opomba zbriše.                                                      | NOTE/TEMPORARY | KP,      |

Dodatek A

| Postopek – aktivnost                                                                                                    | Ukaz          | Tipke      |
|----------------------------------------------------------------------------------------------------|---------------|------------|
| VPIS ALI SPREMINJANJE SPLOŠNE OPOMBE O<br>GRADIVU                                                                                                    |               |            |
| Po izbiri izvoda ( ] ali 1) in potrditvi ukaza vpišemo<br>besedilo opombe (Opomba o gradivu:). Vpis potrdimo<br>s tipko Enter, izhod brez vpisa (ali spreminjanja) opombe pa<br>omogoča tipka Esc. Te opombe so vezane na fizični izvod<br>gradiva, zato ostanejo shranjene (tudi ko član gradivo vrne),<br>dokler jih sami ne zbrišemo. | NOTE/MATERIAL | KP4 KP,    |
| <u>Izpisovanje podatkov na tiskalnik</u>                                                                                                    |               |            |
| IZPIS SEZNAMA GRADIVA                                                                                                    |               |            |
| Seznam evidentiranega gradiva člana izpišemo na lokalni tiskalnik.                                                                                                    | PRTMEMB       | PF4 KP.    |
| IZPIS EVIDENTIRANEGA GRADIVA IN TERJATEV                                                                                                    |               |            |
| Na lokalni tiskalnik se izpiše seznam gradiva in<br>evidentiranih terjatev oz. podatki, ki smo jih določili z<br>ukazom <i>EDIT FORM</i> .                                                                                                    | PRTALL        | PF 1 Enter |
| IZPISOVANJE ZADOLŽNIC                                                                                                    |               |            |
| Za posamezne izvode gradiva, ki jih izposodimo članom na<br>dom ali v čitalnico, sproti izpišemo zadolžnice v enem<br>izvodu na lokalni tiskalnik. Zadolžnice za izposojene izvode<br>lahko izpišemo tudi naknadno.                                                                                                    | PRTDEBT       | PF4 Enter  |
| <u>Vpogled v podatke o gradivu</u>                                                                                                    |               |            |
| VPOGLED V STANJE GRADIVA                                                                                                    |               |            |
| Posamezen izvod gradiva izberemo:                                                                                                    |               |            |
| • iz seznama evidentiranega gradiva člana (🕕 ali 🗋).                                                                                                    | LOOK/CURRENT  | KP-        |
| <ul> <li>iz celotne baze podatkov (poznati moramo inventarno<br/>številko) (Preglej IN/CN=).</li> </ul>                                                                                                    | LOOK          | PF 1 KP-   |
| VPOGLED V DODATNE BIBLIOGRAFSKE PODATKE<br>O GRADIVU                                                                                                    |               |            |
| V gradivu, evidentiranem pri članu, poiščemo izvod, ki nas<br>zanima, in pregledamo dodatne bibliografske podatke o<br>njem.                                                                                                    | BOOKINFO      | KP7        |
| IZPIS V FORMATU COMARC                                                                                                    |               |            |
| Iz seznama evidentiranega gradiva člana izberemo izvod in zanj izpišemo bibliografske podatke in podatke o stanju zaloge v formatu COMARC.                                                                                                    | FULL          | PF4 KP-    |

| Postopek – aktivnost                                                                                                    | Ukaz                   | Tipke              |
|----------------------------------------------------------------------------------------------------|------------------------|--------------------|
| VPOGLED V PODATKE O IZPOSOJI                                                                                                    |                        |                    |
| Izpišemo podatke o številu vseh trenutno evidentiranih<br>izvodov in opominov za izbranega člana. Pri knjižnicah, ki<br>imajo izposojo organizirano po oddelkih, se podatki izpišejo<br>ločeno za vsak oddelek.                                                        | LOOK/ALL               | PF 1 KP3           |
| <u>Vpogled v podatke o disciplini člana</u>                                                                                                    |                        |                    |
| Podatki o disciplini člana so podatki o dolgu, številu<br>izgubljenih izvodov, številu opominov in tožb, številu<br>evidentiranih izvodov pri članu, številu obiskov na leto,<br>datumu zadnjega obiska in zadnjega opomina ter indikator<br>opombe.                   | MEMBINFO               | KP.                |
| EVIDENCA GRADIVA IN DISCIPLINA ČLANA V<br>DRUGEM ODDELKU                                                                                                    |                        |                    |
| V knjižnicah, ki imajo izposojo organizirano po oddelkih,<br>lahko pogledamo, ali ima izbrani član gradivo izposojeno<br>tudi v katerem od drugih oddelkov. Pregledamo lahko tudi<br>podatke o disciplini člana v drugem oddelku.                                      | ?DEPARTMENT            |                    |
| <u>Prehod v okolja</u>                                                                                                    |                        |                    |
| PREHOD V OKOLJE EVIDENCE ČLANOV                                                                                                    |                        |                    |
| Preidemo v okolje evidence članov, kjer lahko spremenimo<br>ali samo pregledamo podatke o izbranem članu.                                                                                                    | EDIT                   | PF 1 KP.           |
| PREHOD V OKOLJE KATALOGA                                                                                                    |                        |                    |
| Iz okolja izposoje gradiva lahko preidemo v okolje kataloga,<br>kjer lahko iščemo, pregledujemo in izvajamo postopke<br>izposoje gradiva pri izbranem članu.                                                                                                    | CATALOGUE<br>SIGNATURE | PF1 KP0<br>PF4 KP0 |
| PREHOD V OKOLJE EVIDENTIRANJA IN<br>PORAVNAVE TERJATEV                                                                                                    |                        |                    |
| Preidemo v okolje, kjer lahko izvajamo naslednje:<br>evidentiranje terjatev, poravnava terjatev, pregled terjatev,<br>brisanje terjatev, prenos terjatev iz drugega oddelka, storno<br>poravnave terjatev, dnevni pregled poravnave terjatev in<br>pregled transakcij. | ACCOUNT                | KPO                |
| PREHOD V DRUG ODDELEK                                                                                                    |                        |                    |
| Ukaz omogoča hiter prehod v drug oddelek.                                                                                                    | DEP                    | КРЗ                |

## A.4 KATALOG

Za prehod v okolje kataloga izvedemo ukaza *CATALOGUE* ali *SIGNATURE*, ki sta opisana v prvem delu dodatka (gl. str. A - 2).

| Postopek – aktivnost                                                                                                    | Ukaz | Tipke      |
|----------------------------------------------------------------------------------------------------|------|------------|
| <u>Iskanje gradiva v katalogu</u>                                                                                                    |      |            |
| IZBIRA ODDELKA                                                                                                    |      |            |
| Pri knjižnicah, organiziranih po oddelkih, uporabimo:                                                                                                    |      |            |
| • za iskanje po vseh oddelkih                                                                                                    |      | KP4        |
| • za vrnitev na iskanje po oddelku, na katerega smo se prijavili                                                                                                    |      | PF 1 KP4   |
| • za iskanje po določenem drugem oddelku po izbiri iz seznama aktivnih oddelkov                                                                                                    |      | КРб        |
| IZPIS ISKALNIH PREDPON                                                                                                    |      |            |
| Za lažje iskanje v katalogu izpišemo seznam iskalnih predpon.                                                                                                    |      | PF2        |
| V seznamu lahko poiščemo posamezne iskalne predpone<br>(Poišči:) in jih izberemo s tipko Return.                                                                                                    |      | PF1 PF3    |
| VRNITEV PRIVZETIH ISKALNIH PREDPON                                                                                                    |      |            |
| Izpisane predpone lahko zbrišemo in vpišemo druge. Če<br>iskalnih predpon, ki smo jih izbrali sami, ne shranimo,<br>lahko prikličemo privzete, ko svojih ne potrebujemo več.<br>Če zapustimo okolje kataloga in ga nato ponovno izberemo,<br>se izpišejo privzete predpone, če nismo shranili tistih, ki smo<br>jih nastavili sami. |      | PF 1 Enter |
| SHRANJEVANJE UPORABNIŠKO DEFINIRANIH<br>ISKALNIH PREDPON                                                                                                    |      |            |
| Če sami nastavimo iskalne predpone, jih lahko shranimo.<br>Izbrane iskalne predpone ostanejo veljavne, dokler jih<br>ponovno ne spremenimo in shranimo (tudi po odjavi in<br>ponovni prijavi na segment COBISS/Izposoja).                                                                                                    |      | PF 1 KP7   |
| BRISANJE ISKALNE ZAHTEVE                                                                                                    |      |            |
| Hkrati lahko zbrišemo celotno iskalno zahtevo (vse vpisane iskalne pojme).                                                                                                    |      | PF3        |

| Postopek – aktivnost                                                                                                    | Ukaz | Tipke            |
|----------------------------------------------------------------------------------------------------|------|------------------|
| VRNITEV ZBRISANE ISKALNE ZAHTEVE                                                                                                    |      |                  |
| Zbrisano iskalno zahtevo lahko prikličemo.                                                                                                    |      | PF4 PF3          |
| ISKANJE V UKAZNEM NAČINU                                                                                                    |      |                  |
| Iščemo lahko po več iskalnih pojmih, med katerimi<br>uporabimo logične operatorje AND, OR, NOT, (W) in (N).                                                                                                    |      | Select<br>KP0    |
| PREGLED POJMOV V ISKALNIH INDEKSIH                                                                                                    |      |                  |
| Pregledujemo pojme v iskalnih indeksih. Posamezni pojem<br>izberemo s pomočjo tipk za pomik navzgor ↑ in navzdol<br>↓ in ga s tipko Return prenesemo v iskalno polje.                                                                                                    |      | KP7              |
| DOLOČITEV KRITERIJEV IZBORA POLJ S PODATKI<br>O STANJU ZALOGE                                                                                                    |      |                  |
| Določitev kriterijev izbora polj 996/997 v najdenih zapisih<br>pri iskanju v katalogu in omejitev izpisa podatkov o stanju<br>zaloge. Za besedo FIND navedemo ime podpolja, znak "="<br>in vsebino podpolja. Vsebino lahko krajšamo na začetku, v<br>sredini ali na koncu z znakoma "*" ali "%". Če ima podpolje<br>elemente, v iskalnem pojmu navedemo še ime elementa in<br>njegovo vsebino. |      | Find<br>PF 1 PF3 |
| <u>Vpogled v podatke o gradivu</u>                                                                                                    |      |                  |
| VPOGLED V STANJE GRADIVA                                                                                                    |      |                  |
| Izpišejo se nekateri bibliografski podatki, inventarna<br>številka in signatura ter – če je gradivo izposojeno – datumi<br>izposoje, podaljšanja in vrnitve, član, ki ima gradivo<br>izposojeno, in morebitne rezervacije (Preglej izvod=).                                                                                                    |      | PF 1 KP-<br>KP-  |
| IZPIS V FORMATU COMARC                                                                                                    |      |                  |
| Z vpisom zaporedne številke iz seznama najdenega<br>gradiva izberemo in izpišemo zapis v formatu COMARC<br>(Format COMARC za zapis=).                                                                                                    |      | PF4 KP-          |
| IZBIRA GRADIVA IZ KATALOGA                                                                                                    |      |                  |
| Po prehodu v okolje kataloga iz okolja izposoje gradiva<br>lahko članu evidentiramo gradivo glede na izbrani postopek.<br>Po iskanju izberemo posamezni izvod tako, da za besedilom<br>v ukazni vrstici vpišemo njegovo zaporedno številko iz<br>seznama:                                                                                                    |      |                  |
| • izposoja gradiva na dom (Izposojanje izvod=)                                                                                                    |      | KP 1             |

| Pos              | stopek – aktivnost                                                                                                    | Ukaz             | Tipke     |
|------------------|----------------------------------------------------------------------------------------------------|------------------|-----------|
| •                | izposoja gradiva v čitalnico (Čitalnica izvod=)                                                                                                    |                  | PF4 KP1   |
| •                | rezervacije gradiva (Rezervacija izvod=)                                                                                                    |                  | PF 1 KP 1 |
| •                | <b>rezervacija prostega izvoda</b> (Rezervacija<br>prostega izvoda IN/CN=).                                                                                         |                  | KP2       |
| <u>Do</u>        | <u>ločanje stalnih rezervacij</u>                                                                                                    |                  |           |
| KR               | OŽENJE REVIJ                                                                                                    |                  |           |
| Za<br>zap<br>dol | potrebe stalnega kroženja revij po natančno določenem<br>oredju definiramo povezave med člani, s katerimi<br>očimo vrstni red izposojanja vseh izvodov neke revije. | EDIT/RESERVATION | PF4 KP3   |